## Brug af billeder

|               | Søg efter en blo        | k       | م          | (1) |
|---------------|-------------------------|---------|------------|-----|
|               |                         |         |            |     |
|               | ¶                       |         |            |     |
|               | Afsnit                  | Billede | Galleri    |     |
|               | E                       | E       | -          |     |
|               | لغا                     |         | •          |     |
|               | Remote Library<br>Image | Galleri | Overskrift |     |
|               |                         |         |            |     |
| Gennemse alle |                         |         |            |     |

Prøv at klikke ind på <u>https://sct-g.dk/vj-naturlaug/siden-sidst-2021/</u>. Siden er opbygget af blokke med hhv. én og to kolonner samt det faste sidepanel.

Når der skal indsættes billeder, skal du starte med at beslutte, hvordan billedet skal sættes ind. Når du klikker på det sorte +, kommer menuen (1) frem. Den giver nogle grundlæggende muligheder for valg af "blok" til billeder. Her er de mest nærliggende valg "Afsnit" og "Billede" til henholdsvis tekst og billede. Vær dog opmærksom på, at du godt kan lægge et billede ind i en tekstblok sammen med teksten.

+

Kolonner Klikker du på "Gennemse alle" får du en lang række muligheder. Her skal kun nævnes "Kolonner", som giver mulighed for at opstille tekst og billeder i flere spalter. Se herunder.

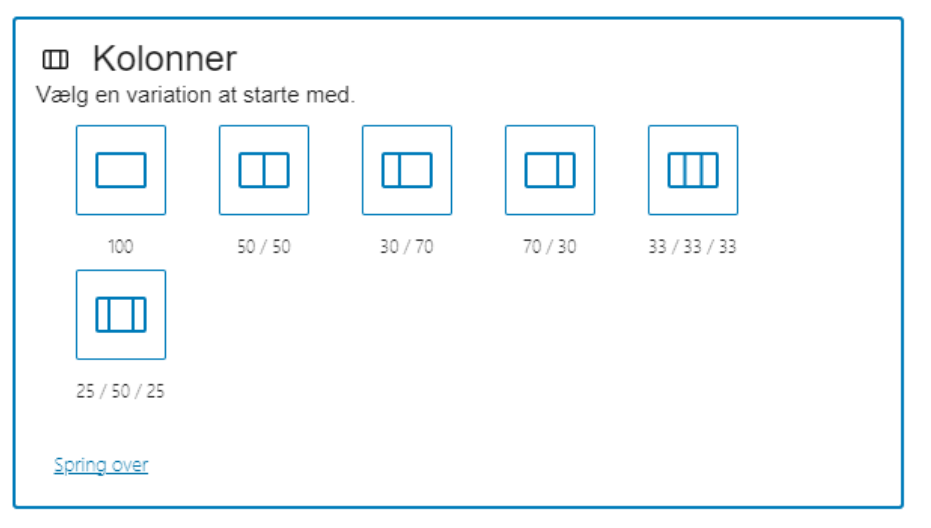

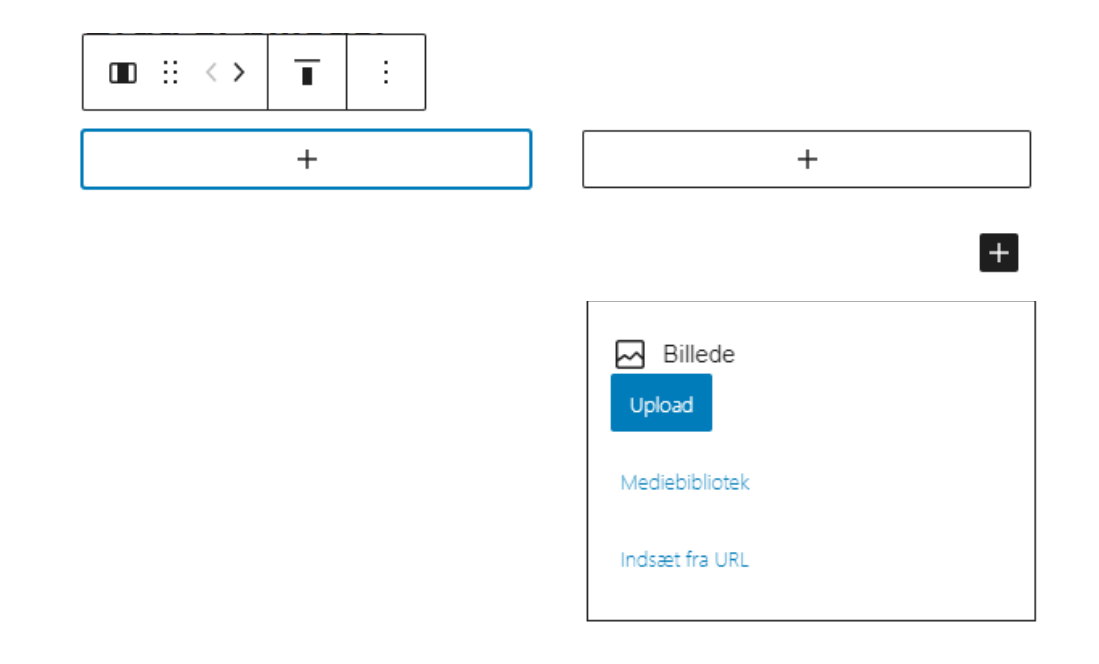

| 🖂 Billede                                                                         |                |                |  |  |  |  |
|-----------------------------------------------------------------------------------|----------------|----------------|--|--|--|--|
| Overfør en billedfil, vælg en fra dit mediebibliotek, eller tilføj en via en URL. |                |                |  |  |  |  |
| Upload                                                                            | Mediebibliotek | Indsæt fra URL |  |  |  |  |
|                                                                                   |                |                |  |  |  |  |
|                                                                                   |                |                |  |  |  |  |

+

Her er der så valgt en blok med to kolonner. Med +'erne i de to kasser vælger du indholdet.

Nu er venstre kolonne valgt til tekst og højre til et billede. Desuden er der efterfølgende tilføjet yderligere en blok med én kolonne til et billede under begge kolonner.

Nu skal vi så se på billedstørrelse. På internettet vises billeder i en billedtæthed på 72 dpi (dots per inch / prikker pr. tomme). Du får ikke et bedre resultat ved at lægge billeder ud med f.eks. 300 dpi. Det gør kun din hjemmeside langsommere og det optager plads på serveren.

Størrelsen bør også optimeres. På Vestjysk Naturlaugs sider er der valgt 400 pixels i bredde for billede i én kolonne og 1000 pixels til et billede, der breder sig over to kolonner. Se herom på næste side.

## Tilpasning af billedstørrelse

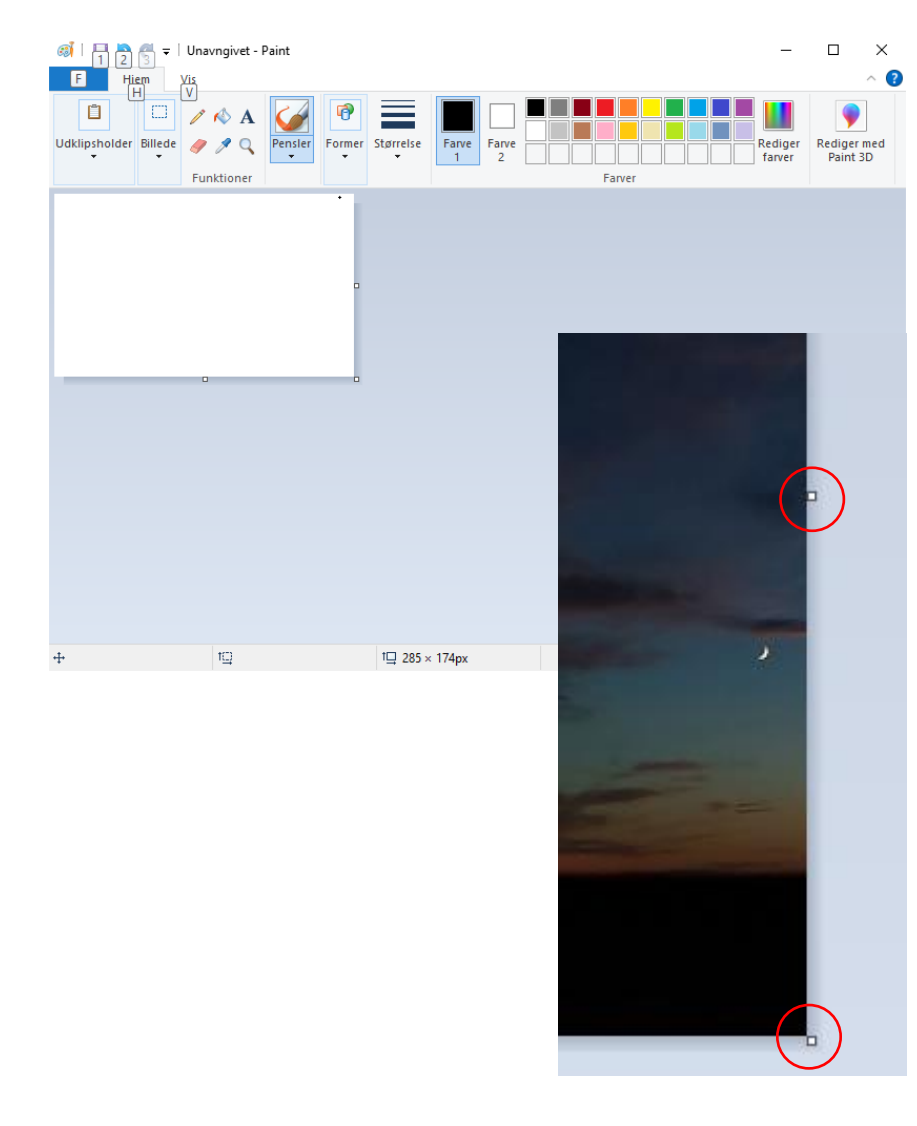

Der er mange værktøjer, der kan bruges til at tilpasse billedstørrelsen. Her beskrives kun ét, nemlig Microsoft Paint, som er en del af Windows, og som er enkelt at bruge til formålet.

Der er to versioner af programmet, nemlig Paint og Paint 3D. Brug førstnævnte. Det findes i startmenuen under "Windows tilbehør".

Hent dit billede ind via menupunktet Fil/Åbn øverst til venstre.

Beskær derefter dit billede ved hjælp af "håndtagene" i side, bund eller hjørne (markeret med røde cirkler, illustration til venstre).

Så er du klar til at tilpas størrelsen. Se illustrationen til højre.

- 1. Klik på funktionen "Tilpas størrelse" i topmenuen.
- 2. Vælg derefter radioknappen "Pixel" og IKKE "Procent".
- 3. Sørg for, at der er sat flueben i "Bevar højdebredde-forhold".
- 4. Skriv den ønskede bredde i rubrikken "Vandret". I eksemplet er der skrevet "1000".
- 5. Klik "OK".
- 6. Gem billedet i png-format et sted, hvor du hurtigt kan finde den igen.

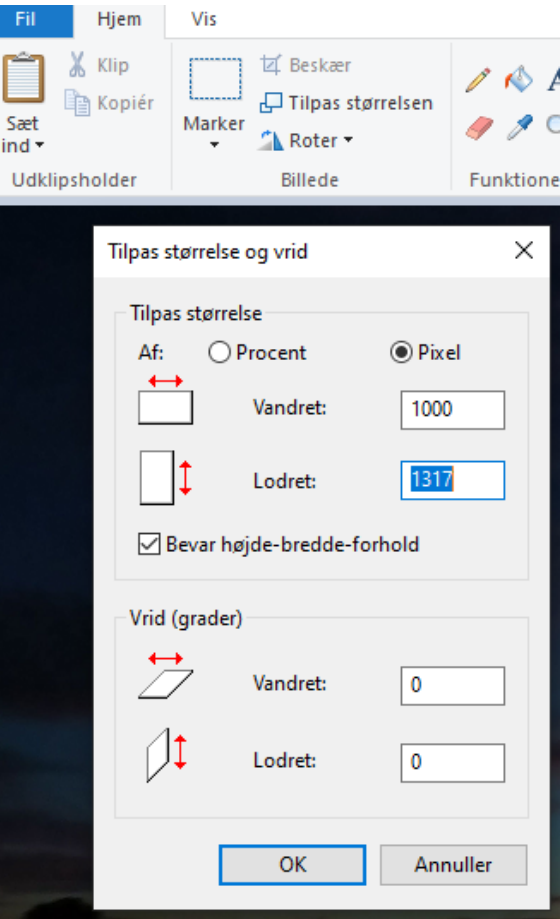

## Billede indsættes

nød udsigten over Kongeådalen, førte os ned til Kongeåen. Vi fulgte åen nedstrøms et pænt stykke, og da fortroppen var hurtige på fødderne, blev det til et par bonuskilometer langs åen og på Kongåevej.

Tilbage på ruten gik turen op fra Kongeådalen mod Lintrup og via kirken tilbage til Præsteskoven, hvor madpakkerne ventede.

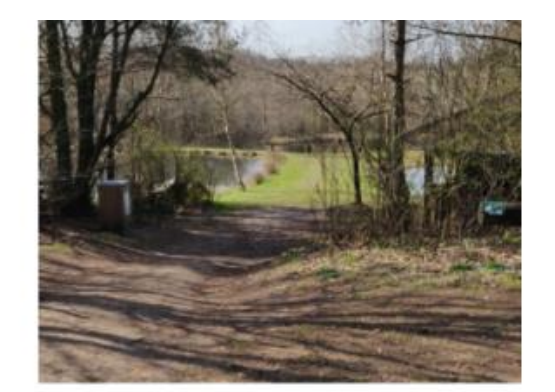

Præsteskoven ved Lintrup

Så er vi klar til at indsætte et billede. I eksemplet til højre skal der indsættes et billede i fuld bredde efter teksten i venstre spalte og billedet i højre (bredden på billedet til højre er på 400 pixels). Først holdes musen over det sted, hvor billedet skal indsættes.

| tilbage til Præsteskoven, hvor<br>madpakkerne ventede. | Præsteskoven ved Lintrup |
|--------------------------------------------------------|--------------------------|
|                                                        | +<br>Tilføj blok         |

Tur nr. 107A ...

☐ Billede

Overfør en billedfil, vælg en fra dit mediebibliotek, eller tilføj en via en URL.

Upload Mediebibliotek Indsæt fra URL

Der klikkes på det sorte plus, der dukker op, og der vælges bloktype. Bloktypen "billede" vælges. Feltet vist til venstre dukker op. Vælg enten "upload" (vælg f.eks. det billede på din computer, som lige er klargjort) eller "Mediebibliotek". Mediebiblioteket indeholder de billeder, som allerede er brugt på din hjemmeside. Her vælges "upload". Resultatet ses på næste side.

## Tur nr. 108: Sporet ved Lintrup

18 vandrefugle trodsede en lidt våd vejrudsigt og satte søndag den 16. maj hinanden stævne ved Pansergraven i Lintrup Præsteskov. Foran os lå en cocktail af Camino Frøs Herred (som var årsprogrammets overskrift for turen) og Kongeåsti, alt samlet under en fælles paraply "Sporet ved Lintrup" - en smuk vandrerute, som via "Lille Østrig", hvor vi nød udsigten over Kongeådalen, førte os ned til Kongeåen. Vi fulgte åen nedstrøms et pænt stykke, og da fortroppen var hurtige på fødderne, blev det til et par bonuskilometer langs åen og på Kongåevej.

Tilbage på ruten gik turen op fra Kongeådalen mod Lintrup og via kirken tilbage til Præsteskoven, hvor madpakkerne ventede.

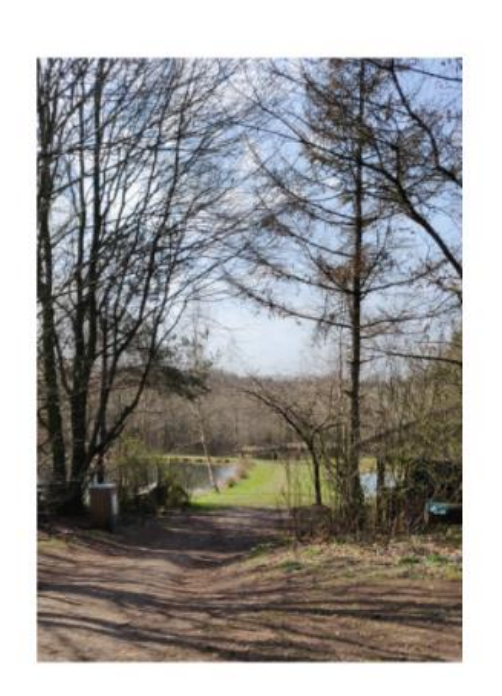

Præsteskoven ved Lintrup

Det var det hele. Prøv dig frem. Øvelse gør mester. Du har altid et bakgear, enten ved CTRL+Z, som annullerer sidste handling. Med gentagne CTRL+Z kan du bakke flere trin baglæns.

Du har mulighed for en forhåndsvisning af det færdige resultat, og først når du klikker på "Updater", gemmes dit arbejde og er tilgængeligt for besøgende på siden.

Hvis du forlader siden uden at opdatere, slettes alle de foretagne ændringer.

God fornøjelse og god arbejdslyst.

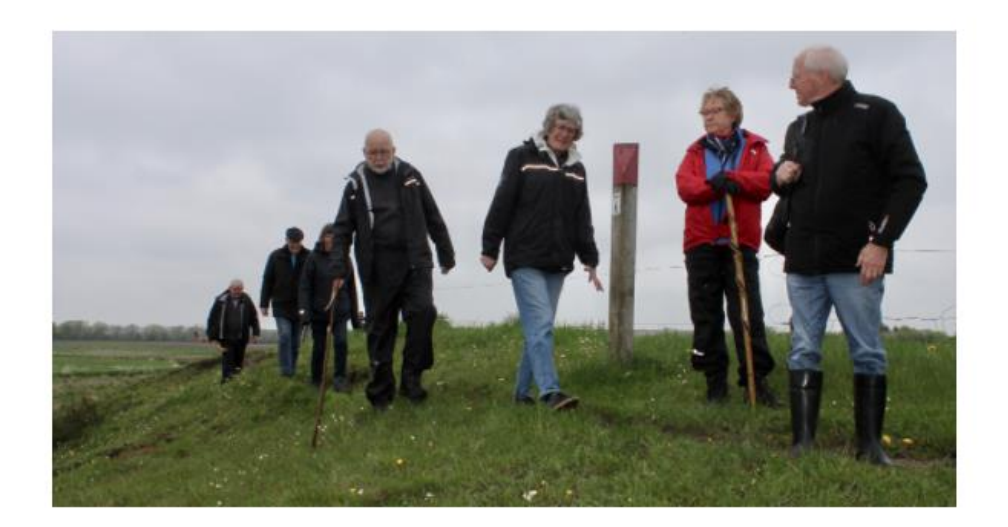